### PASSO A PASSO ACESSO GESFLORESTAL

### **REALIZAR O CADASTRO NO SISTEMA**

| Cadastro de Usuário |                           |
|---------------------|---------------------------|
| Nome                | Representante Empresarial |
| Nome                | Representante             |
| CPF/CNPJ            | Celular                   |
| CPF/CNPJ            | Celular                   |
| E-Mail              |                           |
| E-Mail              |                           |
| Senha               | Confirmar Senha           |
| Senha               | Confirmar Senha           |
|                     | Cadastrar                 |
| 4                   |                           |

APÓS O CADASTRO, SERÁ ENVIADADA UMA MENSAGEM DE VERIFICAÇÃO PARA O E-MAIL CADASTRADO

|                                                         | Vsuário criado com sucesso X |
|---------------------------------------------------------|------------------------------|
|                                                         |                              |
|                                                         |                              |
| Em alguns minutos um E-Mail de verificação será enviado |                              |
| Enviar Novamente                                        |                              |
|                                                         |                              |
|                                                         |                              |
|                                                         |                              |

#### **VERIFICAR E-MAIL**

Verificação de E-Mail GesFlorestal Caixa de entrada ×

naoresponda@cidema.sc.gov.br para mim -

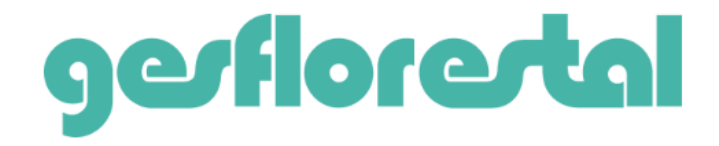

# Cadastro realizado com sucesso

Precisamos apenas verificar se o e-mail cadastrado pertence a você mesmo. Clique no botão abaixo para confirmar e finalizar seu cadastro.

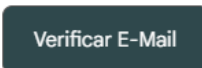

Caso você não tenha se cadastrado, por favor, ignore esse e-mail. Caso esteja tendo problemas para acessar sua conta, entre em contato com nosso suporte.

#### SOLICITAR NOVO REQUERIMENTO

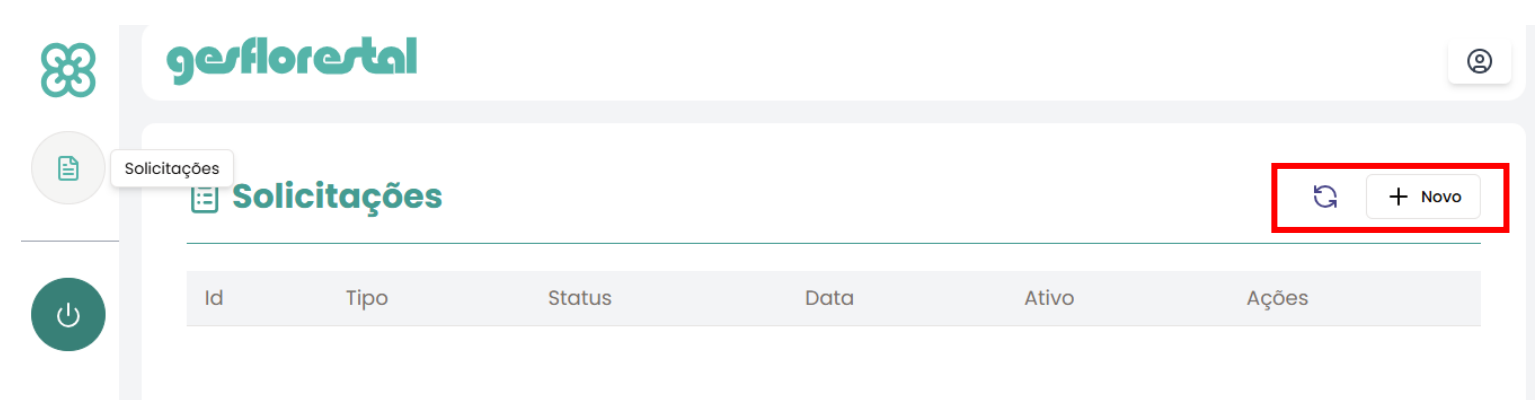

### PREENCHER OS CAMPOS PARA EMISSÃO DO BOLETO

| Selecione uma cidade                                                        |  |
|-----------------------------------------------------------------------------|--|
| Guatambu 🗘                                                                  |  |
| tipo de Supressão                                                           |  |
| O Supressão de vegetação nativa em área urbana                              |  |
| O Exploração seletiva de bracatinga (Mimosa scabrella)                      |  |
| O Supressão de vegetação nativa em área rural                               |  |
| O Aproveitamento/corte de material lenhoso com risco ao patrimônio e à vida |  |
| Orte de árvores isoladas                                                    |  |
| O Corte de espécies florestais nativas plantadas (ameaçadas de extinção)    |  |
| O Aproveitamento/Corte de Material Lenhoso Morto/Caido por Ação da Natureza |  |
| Número de árvores                                                           |  |
|                                                                             |  |
| Área de supressão em m²                                                     |  |
| Vinculado a um empreendimento licenciado                                    |  |
|                                                                             |  |

APÓS PREENCHIMENTO DE TODOS OS CAMPOS, CLICAR EM FINALIZAR SOLICITAÇÃO E AGUARDAR A EMISSÃO DO BOLETO

ASSIM QUE O BOLETO FOR ANEXADO NO PROCESSO, REALIZAR O PAGAMENTO E ANEXAR COMPROVANTE NO SISTEMA

| Financeiro                                            | Detalhes                 |
|-------------------------------------------------------|--------------------------|
| Financeiro                                            |                          |
|                                                       |                          |
| Boleto da solicitação                                 | Comprovante de pagamento |
| IN 03 - PARCELAMENTO DO SOLO URBANO (LOTEAMENTOS).pdf | text3659-1.png           |
| Abrir Boleto                                          | Adicionar comprovante    |
|                                                       |                          |

### APÓS COFIRMAÇÃO DO PAGAMENTO, ANEXAR OS DOCUMENTOS SOLICITADOS

| 🖹 Análise de Solicitação - Nº 3                                                                                      |                               | Aguardan   |
|----------------------------------------------------------------------------------------------------|-------------------------------|------------|
| Financeiro                                                                                                    | Detalhes                      | Documentos |
| Documentos                                                                                                    |                               |            |
| I. Shapefile da área do empreendimento (extensões::dbf.prj.shp.shx).                                                 |                               |            |
| Adicionar                                                                                                    |                               |            |
|                                                                                                    |                               |            |
| 2. Anotação de Responsabilidade Técnica (ART) do profissional habilitado para a elaboração do projeto                | de aproveitamento/corte.      |            |
| Adicionar                                                                                                    |                               |            |
|                                                                                                    |                               |            |
| <ol> <li>Cadastro Nacional da Pessoa Jurídica (CNPJ) ou Cadastro de Pessoa Física (CPF).</li> </ol>                  |                               |            |
| Adjcionar                                                                                                    |                               |            |
|                                                                                                    |                               |            |
|                                                                                                    |                               |            |
| <ol> <li>Certificado de regularidade do CTF/AIDA da empresa consultora ou responsavel tecnico (www.cadast</li> </ol> | lroambientallegal.sc.gov.br). |            |
| (+) Adicionar                                                                                                    |                               |            |

## APÓS ANEXAR TODOS OS DOCUMENTOS SOLICITADOS, CLICAR EM FINALIZAR

| 12. Requerimento para o aproveitamento/corte de material lenhoso derrubado por ação da natureza segundo as coordenadas de localização, no sistema de projeção (DATUM) SIRGAS 2000. Modelo disponível no site | e do cidema (https://cidema.sc.gov.br/proambiental/). |
|----------------------------------------------------------------------------------------------------|-------------------------------------------------------|
| aGES.pdf                                                                                                    | Adicionar arquivo                                     |
| Adicionar                                                                                                    |                                                       |
| 13. Shapefile da área do projeto/corte (extensões:.dbf.prj . shp .shx).                                                                                                    |                                                       |
| aGES.pdf                                                                                                    | Adicionar arquivo                                     |
| Adicionar                                                                                                    |                                                       |
| -<br>14. Transcrição ou Matrícula do Cartório de Registro de Imóveis atualizada (no máximo 90 dias) ou documento que comprove a posse ou possibilidade de uso do imóvel.                                     |                                                       |
| aGES.pdf                                                                                                    | Adicionar arquivo                                     |
| Adicionar                                                                                                    |                                                       |
|                                                                                                    |                                                       |
|                                                                                                    | ✓ Finalizar                                           |

1 – SE ALGUM DOCUMENTO FOR REJEITADO, CORRIJA O QUE FOR SOLICITADO E ANEXE O DOCUMENTO CORRETO.

| eprovodo                                                                       |                      | Adicione um novo documento                                                                                                    |
|--------------------------------------------------------------------------------|----------------------|----------------------------------------------------------------------------------------------------|
| Sem assinatura                                                                 |                      | Para que possamos analisar sua solicitação necessitamos que anexe um novo documento que contemple o que está sendo<br>Justificado na recusa |
|                                                                                |                      | Selecione um arquivo                                                                                                    |
|                                                                                | Ver Documento        | Adicionar documento                                                                                                    |
|                                                                                | )                    |                                                                                                    |
|                                                                                |                      |                                                                                                    |
|                                                                                |                      |                                                                                                    |
| Cadastro Nacional da Pessoa Jurídica (CNPJ) ou Cadastro de                     | Pessoa Física (CPF). |                                                                                                    |
| Cadastro Nacional da Pessoa Jurídica (CNPJ) ou Cadastro de                     | Pesson Física (CPF). |                                                                                                    |
| Cadastro Nacional da Pessoa Jurídica (CNPJ) ou Cadastro de<br>vrovado aGES.pdf | Pessoa Física (CPF). | VerDocumente                                                                                                    |
| Cadastro Nacional da Pessoa Jurídica (CNPJ) ou Cadastro de<br>provado aGES.pdf | Pesson Física (CPF). | Ver Document                                                                                                    |
| Cadastro Nacional da Pessoa Jurídica (CNPJ) ou Cadastro de<br>provado aGES.pdf | Pessoa Física (CPF). | Ver Document                                                                                                    |

2 – SE A DOCUMENTAÇÃO FOR APROVADA E O STATUS ESTIVER CONCLUÍDO, É OBRIGATÓRIA A FORMALIZAÇÃO DO PEDIDO COM A DOCUMENTAÇÃO APROVADA NO SISTEMA DO SINAFLOR.

|   | 🖹 S | olicitações                                                               |           |            | G     | + Novo |
|---|-----|---------------------------------------------------------------------------|-----------|------------|-------|--------|
| C | ld  | Tipo                                                                      | Status    | Data       | Ativo | Ações  |
|   | 3   | Aproveitamento/corte de material lenhoso com risco ao patrimônio e à vida | Concluida | 01/11/2024 | Athro | 0      |